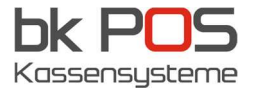

## HIOFFICE Anleitung – MwSt. Änderung

Im HIOFFICE wird die Änderung wie folgt vorgenommen.

1. Melden sie sich im HIOFFICE an (<u>https://hioffice.hiopos.com/</u>)

| Login                |   |
|----------------------|---|
| Deutsch              |   |
| gastro@bkpos.ch      |   |
| gastro@bkpos.ch      |   |
|                      |   |
| 12/04/2023           | Ê |
| Erinnere mich wieder |   |
| Login                |   |

2. Klicken sie aufs Zahnrad Symbol (1), dann auf "Hilfsdateien" (2) und dann auf "Steuern" (3)

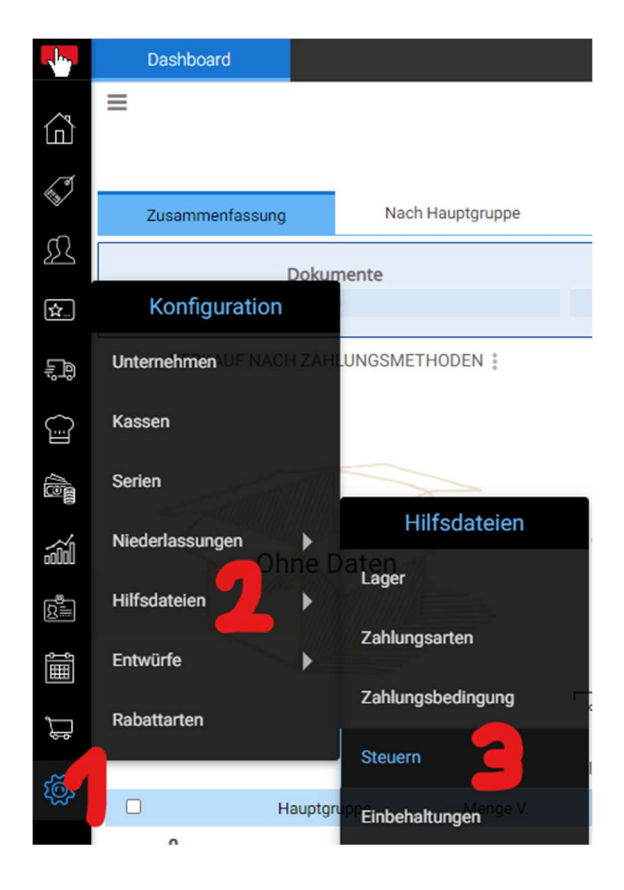

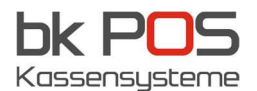

3. Doppelklick (oder 1 x auf Pinselsymbol) auf die zu ändernde Steuer

| Steuer |     |                                        |              |             |  |  |
|--------|-----|----------------------------------------|--------------|-------------|--|--|
| •      | Neu | 🗎 💼 Löschen 📄 🕞 Kopieren 🔍 🝸 Filter ve | rwalten      |             |  |  |
|        |     | Steuer Id                              | Steuer 1     | Prozentsatz |  |  |
|        |     | =                                      | <del>(</del> | - =         |  |  |
| 3      |     | 4 M                                    | wSt 0%       | 0           |  |  |
| I      |     | 3 M                                    | wSt 2.6%     | 2,6         |  |  |
| Ø      |     | 2 M                                    | wSt 3.8%     | 3,8         |  |  |
| Ì      |     | 1 M                                    | wSt 8.1%     | 8,1         |  |  |

4. Steuerbezeichnung ändern (1) von MwSt 7.7% auf MwSt 8.1%, Prozentsatz anpassen (2) von 7.7% auf 8.1%, dann auf Speichern (3) klicken. Am Schluss auf Suchen (4) klicken.

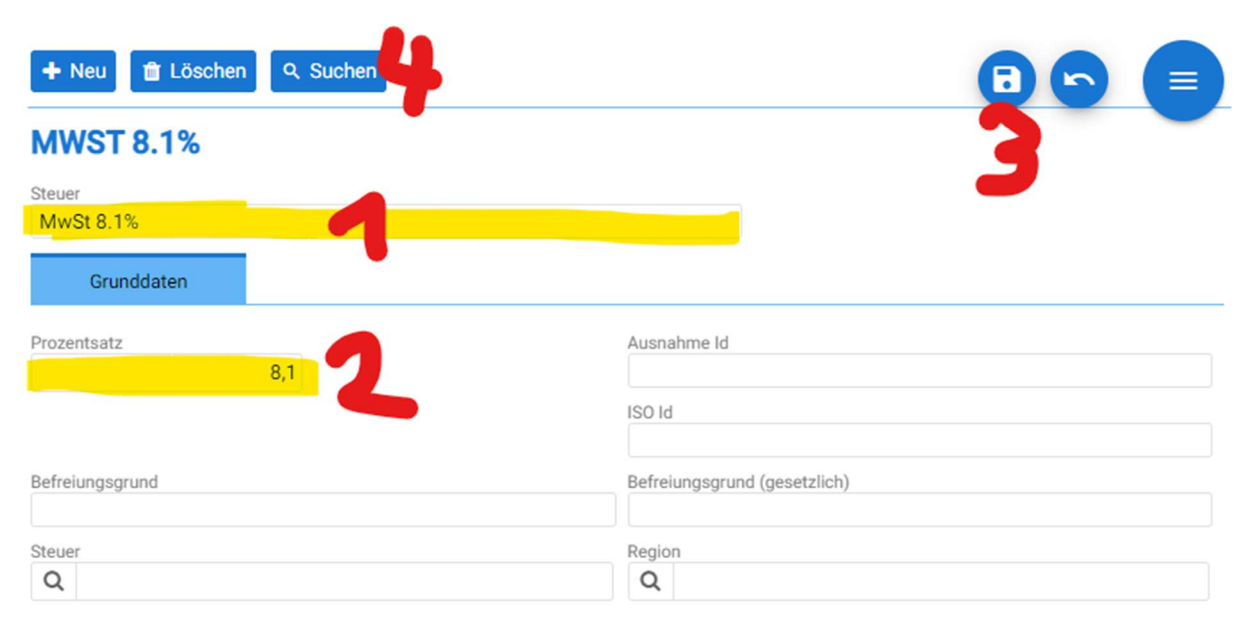

5. Diesen Vorgang für MwSt 2.5% (auf 2.6%) und MwSt 3.7% (auf 3.8%) wiederholen. Wenn das gemacht ist, kann mit dem X-Knopf das Fenster geschlossen werden.

|   |     |                                 |           | Steuer            |             | ×   |
|---|-----|---------------------------------|-----------|-------------------|-------------|-----|
| + | Neu | 📋 Löschen) 🗋 Kopieren) 🝸 Filter | verwalten |                   |             |     |
|   |     | Steuer Id                       |           | Steuer 11         | Prozentsatz |     |
|   |     | =                               |           | $\leftrightarrow$ |             | =   |
| Ľ |     | 4                               | MwSt 0%   |                   |             | 0   |
| Ľ |     | 3                               | MwSt 2.6% |                   |             | 2,6 |
| Ľ |     | 2                               | MwSt 3.8% |                   |             | 3,8 |
| Ľ |     | 1                               | MwSt 8.1% |                   |             | 8,1 |

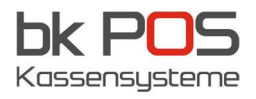

6. Wichtig ist, dass nach der Änderung das Kassenprogramm neu gestartet wird, damit die MwSt-Änderung sicher umgestellt ist.